# TitokTár – Fájl és Szöveg Titkosító Program

Bemutató Verzió

## V1.0.0.0

Felhasználói Kézikönyv

Készítette: Szűcs Zoltán. 2536 Nyergesújfalu, Pala u. 7. Tel \ Fax: 33-355-712. Mobil: 30-529-12-87. E-mail: info@szis.hu Internet: http://www.szis.hu/ Skype: szucsz.szis

## <u>Tartalomjegyzék</u>

| Néhány szóban a programról                    | 5  |
|-----------------------------------------------|----|
| Beállítások                                   | 7  |
| Program indítási jelszó beállítása            | 8  |
| Szöveg titkosítási beállítások                | 9  |
| Fájl titkosítási beállítások                  | 10 |
| Adatállomány újra indexelése és karbantartása | 11 |
| Titkosítás                                    | 12 |
| Szöveg titkosítás                             | 13 |
| Fájl(ok) titkosítása                          | 15 |
| Visszafejtés                                  | 18 |
| Szöveg titkosítás visszafejtése               | 19 |
| Fájl(ok) titkosításának visszafejtése         | 20 |
| Fájl törlés                                   | 21 |
| Fájlok törlése lomtárba                       | 22 |
| Fájlok törlése lomtárba helyezés nélkül       | 23 |
| Fájlok biztonságos törlése                    | 24 |
| Naplók                                        | 25 |
| Napló adatok áttekintése                      | 26 |
| Linkek – Jelszavak                            | 27 |
| Linkek – Jelszavak kezelése                   | 28 |
| Jelszó generálása                             | 29 |
| Tömeges jelszógenerálás                       | 30 |
| Archiválás                                    | 31 |
| Mentés készítése                              | 32 |
| Mentés visszaállítása                         | 33 |
| Leírás                                        | 34 |
| Frissítés                                     | 35 |
| Névjegy                                       | 36 |

## <u>Ábrajegyzék</u>

| 1. ábra - Program indítási jelszó beállítása             | 8  |
|----------------------------------------------------------|----|
| 2. ábra - Alapértelmezett szöveg titkosítási beállítások | 9  |
| 3. ábra - Alapértelmezett fájl titkosítási beállítások   | 10 |
| 4. ábra - Adatállomány karbantartása                     | 11 |
| 5. ábra - Szöveg titkosítása                             | 13 |
| 6. ábra - Titkosított szöveg tárolása                    | 14 |
| 7. ábra - Fájlok titkosítása - 1                         | 15 |
| 8. ábra - Fájlok titkosítása - 2                         | 16 |
| 9. ábra - Fájl titkosítás adatainak tárolása             | 17 |
| 10. ábra - Titkosított szöveg visszafejtése              | 19 |
| 11. ábra - Titkosított fájlok visszafejtése              | 20 |
| 12. ábra - Fájlok törlése lomtárba                       | 22 |
| 13. ábra - Fájlok törlése lomtárba helyezés nélkül       | 23 |
| 14. ábra - Fájlok biztonságos törlése                    | 24 |
| 15. ábra - Fájlok törlésének adatai                      | 26 |
| 16. ábra - Linkek – Jelszavak kezelése                   | 28 |
| 17. ábra - Jelszó generálása                             | 29 |
| 18. ábra - Tömeges jelszógenerálás                       | 30 |
| 19. ábra - Mentés készítése az adatállományról           | 32 |
| 20. ábra - Mentett adatállomány visszaállítása           | 33 |
| 21. ábra - Program frissítése                            | 35 |
| 22. ábra - Program bemutatkozása                         | 36 |

#### Néhány szóban a programról

A program legfőbb funkciója a fájl- és szövegtitkosítás, ezen kívül lehetőséget biztosít fájlok három féle törlésére, Internetes linkek és jelszavak tárolására.

Szöveg titkosítás 19 féle titkosítási eljárás segítségével 20 karakteres jelszó megadásával történhet. A titkosítandó szöveg begépelhető billentyűzetről vagy betölthető fájlból. Maga a titkosított szöveg elmenthető fájlba, kimásolható vágólapra, de tárolható a program saját adatállományában a titkosítás adataival együtt.

A fájltitkosítás kétszintű titkosítási eljárással valósul meg. A titkosításra kiválasztott fájlok bekerülnek egy adatállományba, mely négy féle titkosítási eljárással védhető 20 karakteres jelszó segítségével. Ezután a fájlokat tartalmazó adatállomány ismételten titkosításra kerül a választható 19 féle titkosító eljárás valamelyikével, újabb 20 karakteres jelszó megadásával. A fájl titkosítás adatai választhatóan eltárolhatók a program saját adatállományában.

A titkosított szövegek és fájlok csak a titkosításkor megadott jelszavak és választott titkosítási eljárások ismeretében fejthetők vissza.

A program lehetőséget biztosít három féle fájltörlésre. Lehet fájlokat törölni lomtárba, lehet törölni lomtárba helyezés nélkül és tartalmaz egy biztonságos törlési eljárást. A biztonságos fájl törlés folyamán a törlendő fájl átnevezésre kerül véletlen fájlnév generálással, ezután az új nevű fájl minden egyes bájtja felül lesz írva szintén véletlenszerűen generált új bájtokkal, majd ezután kerül törlésre a fájl. Amennyiben az így törölt fájl visszaállításra kerül (erre szolgáló speciális szoftverekkel pl.) akkor is a véletlenszerű tartalommal felülírt adatok lesznek csak láthatóak benne.

Az elvégzett titkosítási és visszafejtési eseményekről amennyiben azok tárolását kérte a felhasználó naplót vezet a program, ennek adatai megtekinthetők és kereshetők.

A program által választhatóan használt titkosítási eljárások a következők: Blowfish, Cast128, Cast256, DES, 3DES, Ice, Ice2, Thin Ice, IDEA, Mars, Misty1, RC2, RC4, RC5, RC6, Rijndael, Serpent, Tea, Twofish.

A szoftver plusz funkcióként lehetőséget biztosít jelszavak és Internetes linkek, azonosítók tárolására a saját adatállományában.

A saját adatállomány is több szintűen titkosítva van, a program csak akkor és csak annyi időre nyitja meg, amikor és ameddig szükséges.

A program beépítve tartalmazza az adatállományok újra indexelésének és helyreállításának lehetőségét az esetleges logikai, adatkapcsolati hibák esetére.

Az adatállományról biztonsági mentés készíthető magából a programból, hogy az adatok semmilyen körülmények közt sem veszhessenek el.

A program kezelése egyszerű, nem igényel számítástechnikai ismereteket, minden elemhez az állapot sorban megjelenő információ és segítő címke társul.

A szoftver indítása jelszóhoz van kötve, melyet az első indítás alkalmával kell megadni, de a használat során módosítható.

A PROGRAMNAK EZ A VERZIÓJA TELJES FUNKCIONALITÁSÚ BEMUTATÓ VERZIÓ, AZ EGYETLEN KORLÁTOZÁST CSAK AZ JELENTI, HOGY A PROGRAM LEGFELJEBB HARMINC ALKALOMMAL INDÍTHATÓ EL.

<u>Amennyiben a program elnyerte tetszésüket kérem, rendeljék meg a teljes értékű</u> <u>verziót, melyben semmilyen korlátozás sincs!</u>

## Beállítások

A főmenünek ebben a pontjában végezhető el a programindítási jelszó beállítása, a szöveg és fájl titkosítási eljárások alapértelmzéseinek beállítása valamint a program adatállományának újra indexelése és karbantartása.

## Program indítási jelszó beállítása

Ebben a menüpontban végezhető el a program indítási jelszó megadása, módosítása.

Elérhető:

Beállítások ► Jelszó

| Ä | Program indítási jelszó módosítása: X |
|---|---------------------------------------|
|   | 🕄 Tárol                               |
|   | Új jelszó                             |
|   | •••••                                 |
|   | Új jelszó megerősítése                |
|   | •••••                                 |
|   |                                       |

1. ábra – Program indítási jelszó beállítása

A jelszó és a jelszó megerősítés megadása után a Tárol gomb segítségével rögzíthető a megadott jelszó, mely 20 karakteres lehet. A következő program indításkor az itt megadott jelszót fogadja csak el a program.

## Szöveg titkosítási beállítások

Az eljárásban adhatók meg az alapértelmezett szöveg titkosítási beállítások.

Elérhető:

Beállítások ► Szöveg titkosítás

| 🔒 Szöveg titkosítá  | si beállítás 🗕 X        |
|---------------------|-------------------------|
| 🕤 🕄 Tárol           | V Befejezés             |
| Alapértelmezett szö | veg titkosítási jelszó  |
| Alapértelmezett szö | veg titkosítási eljárás |
| Rijndael            | ¥                       |

2. ábra – Alapértelmezett szöveg titkosítási beállítások

A program ezeket a beállításokat kínálja fel alapértelmezetten szöveg titkosításnál amennyiben meg lettek adva, természetesen a titkosítási eljárásnál megadható más jelszó és használt titkosítási funkció is.

## Fájl titkosítási beállítások

Az eljárásban az alapértelmezett fájl titkosítási beállítások adhatók meg.

Elérhető:

Beállítások ► Szöveg titkosítás

| 🔓 Fájl titkosítási beállítások:                | - X                                             |
|------------------------------------------------|-------------------------------------------------|
| <b>~£1 Tárol</b>                               | ✓ Befejezés                                     |
| Titkosított archívum alapértelmezett helye     |                                                 |
| F:\Crypted Files                               |                                                 |
| Alapértelmezett első szintű titkosítási jelszó | Alapértelmezett első szintű titkosítási eljárás |
| •••••                                          | Blowfish -                                      |
| Alapért. másod szintű titkosítási jelszó       | Alapért. másod szintű titkosítási eljárás       |
| •••••                                          | Thin Ice 🔹                                      |
| Visszafejtett fájl(ok) alapértelmezett helye   |                                                 |
| F: \Decrypted Files                            |                                                 |
|                                                |                                                 |

3. ábra – Alapértelmezett fájl titkosítási beállítások

Ezeket a beállításokat ajánlja fel a program automatikusan amennyiben meg lettek adva. A titkosításnál és visszafejtésnél megadhatók más adatok is.

## Adatállomány újra indexelése és karbantartása

A program saját adatállománya tartható karban az eljárással, logikai stb. hibák esetén.

Elérhető:

Beállítások 🕨 Adatállomány karbantartása

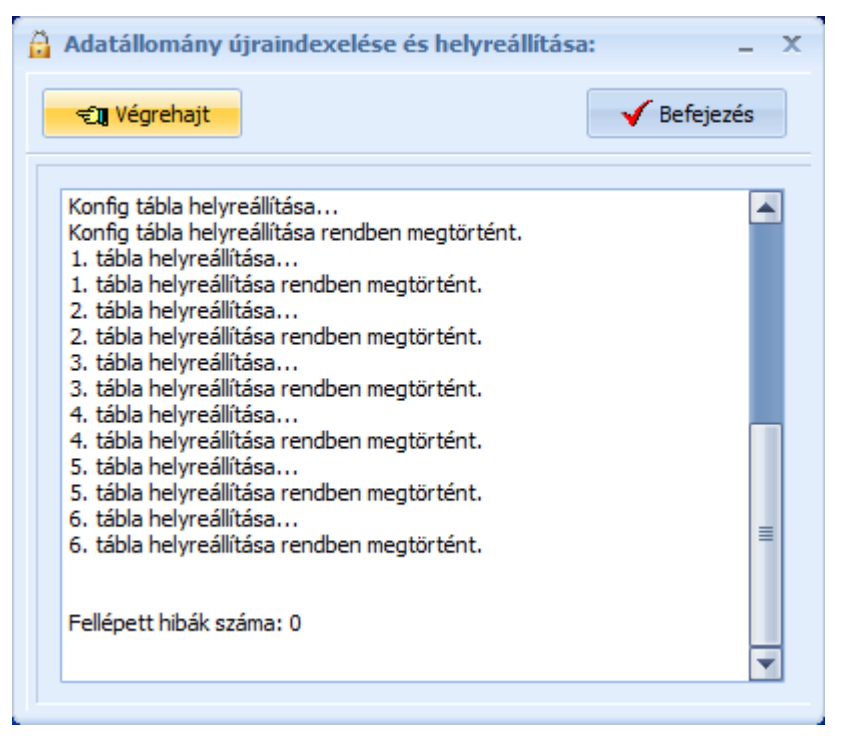

4. ábra – Adatállomány karbantartása

Az eljárás logikai adatállomány hibák esetén helyreállítja az indexeket, a szöveges és egyéb adatokat. Ilyen hibák keletkezhetnek pl. nem tervezett program leállás esetén (áramszünet, stb.).

#### Titkosítás

Ebben a két eljárásban hajtható végre a szöveg és a fájl titkosítás.

Szöveg titkosítás 19 féle titkosítási eljárás segítségével 20 karakteres jelszó megadásával történhet. A titkosítandó szöveg begépelhető billentyűzetről vagy betölthető fájlból. Maga a titkosított szöveg elmenthető fájlba, kimásolható vágólapra, de tárolható a program saját adatállományában a titkosítás adataival együtt.

A fájltitkosítás kétszintű titkosítási eljárással valósul meg. A titkosításra kiválasztott fájlok bekerülnek egy adatállományba, mely négy féle titkosítási eljárással védhető 20 karakteres jelszó segítségével. Ezután a fájlokat tartalmazó adatállomány ismételten titkosításra kerül a választható 19 féle titkosító eljárás valamelyikével, újabb 20 karakteres jelszó megadásával. A fájl titkosítás adatai is választhatóan eltárolhatók a program saját adatállományában.

A titkosított szövegek és fájlok csak a titkosításkor megadott jelszavak és választott titkosítási eljárások ismeretében fejthetők vissza.

## Szöveg titkosítás

Ezzel az eljárással hajtható végre a szövegek titkosítása.

Elérhető: Titkosítás ► Szöveg

| Szöveg titkosítás:                                                                                                    |                                                                                                    | -                                                                                                    |
|----------------------------------------------------------------------------------------------------|----------------------------------------------------------------------------------------------------|----------------------------------------------------------------------------------------------------|
| Titkosítandó szöveg                                                                                                    |                                                                                                    |                                                                                                    |
| Lorem ipsum dolor sit am<br>magna aliqua. Ut enim ac<br>commodo consequat. Du<br>pariatur. Excepteur sint<br>laborum.                                                                                            | et, consectetur adipiscing elit, sed do e<br>d minim veniam, quis nostrud exercitatio<br>is aute irure dolor in reprehenderit in vo<br>occaecat cupidatat non proident, sunt i                                                                                                    | eiusmod tempor incididunt ut labore et dolore<br>on ullamco laboris nisi ut aliquip ex ea<br>oluptate velit esse cillum dolore eu fugiat nulla<br>in culpa qui officia deserunt mollit anim id est                                                            |
| Jelszó                                                                                                    | Jelszó ismét                                                                                                    | Titkosítási eljárás                                                                                                    |
| •••••                                                                                                    | •••••                                                                                                    | IDEA                                                                                                    |
|                                                                                                    | 🛱 Titkosít                                                                                                    |                                                                                                    |
| Titkosított szöveg                                                                                                    |                                                                                                    |                                                                                                    |
| +/IUGsxEPuzGjefR4LDxy<br>+wcJSGf6WyJKrglxeBZM<br>XgoDsKd6Ny1aiSOSMW/u<br>PMLJyt0CmTveCh764nFa<br>xWImYEfm7z6VNiHcmRht<br>+hw12B1gAAMMjjXIC4G<br>+FmttyehzC9lQeUjPVRE<br>5yBpoOWpXqM7U+A+4<br>+Md7kKvRRPHYncC0Sby | nB3DO14kY8NAcYzM13cs37+tkjWJvwy<br>I5k0kImQyR0Y6QzKM8vYFom7L7sfWSg<br>JWeLzA5g9SJK0q3/hGyiajjsapqVzq5C5<br>88RVy0RynePfgb9Hhftsthn/WCn8EMIK<br>b2Q8fordw6owgaK16W7bFwUDIRMxaL<br>oi6eVFPZOYSZx8BL29n/Ulz20JfMFkgmu<br>83m0aquMEJQBQfVqaZSnC9RZvp0wzb<br>yFc7nxQLsH+7IZf<br>rn3HgXhyY95qXj7zV42qmcjOkfgRAtogz | gGIYzMBMtdock9Pzp2tx5mYt<br>JIYPa 1zCOGGO2jtqNOwCQGQZ6mfk1vKGKJK<br>LlZYCOPUudazc6cHL/q46hXZmxoVyNYZBCrpZ<br>Kcgprsgp50rB9+p6STzD2OI8Pjr3YPnX19ndME<br>fea 5obysUnazkVAb<br>uaAXAQg52tu5MReSbvZOUhh2qWNz<br>o7V0Kvx/oQz3PShP6KkPw8mzHG6qsfV5uRLBt<br>z3xBZVw= |
|                                                                                                    |                                                                                                    |                                                                                                    |
|                                                                                                    |                                                                                                    |                                                                                                    |

5. ábra – Szöveg titkosítása

A titkosítandó szöveg megadása történhet begépeléssel, ill. a mezőn jobb egérgombot nyomva betölthető szöveges (TXT) fájlból.

Meg kell adni a max. 20 karakteres jeszót, ezt meg kell erősíteni és ki kell választani a 19 titkosítási eljárás valamelyikét.

A Titkosít gomb megnyomására elkódolásra kerül a megadott szöveg. A

titkosított szöveg menthető szöveges fájlba a mezőn jobb egérgomb megnyomásával.

A Tárol gombbal hívott eljárással a szöveg titkosítás adatai (maga a titkosított szöveg is) eltárolható a program saját adatállományába, mely szintén többszörösen van titkosítva.

| Titkosított szöveg tárolása: | - X                                             |
|------------------------------|-------------------------------------------------|
| <del>ୁ</del> ମ୍ବା Tárol      | -> Mégsem                                       |
| Cím                          |                                                 |
| Bemutató szöveg titkosítás   |                                                 |
| Tárgy                        |                                                 |
| Bemutató                     |                                                 |
| Egyéb - A                    |                                                 |
| Egyéb - B                    |                                                 |
| Egyéb - C                    |                                                 |
| ✓ Jelszó tárolása            | <b>V</b> Titkosítási eljárás azonosító tárolása |

6. ábra - Titkosított szöveg tárolása

Választható, hogy a program eltárolja a jelszó és a titkosítási eljárás adatait.

## Fájl(ok) titkosítása

Az eljárással egy vagy több fájl titkosítása hajtható végre.

## Elérhető: Titkosítás ► Fájl

| Fájl(ok) titkosítása:                                               | -            |
|---------------------------------------------------------------------|--------------|
| 😴 🗓 Titkosítás 🔮 Elvetés                                            | 🗸 🖌 🗸 🗸 🗸    |
| Fájlok hozzáadása a titkosított archívumhoz Titkosítási beállítások |              |
| 🗎 Fájl hozzáadása 😪                                                 | Fájl törlése |
| Fáilok száma:                                                       | 9            |
| Fájl                                                                | Méret        |
| F:\Tmp_Foto\IMG_20141109_080027.jpg                                 | 10188        |
| F:\Tmp_Foto\IMG_20141109_080038.jpg                                 | 8392         |
| F:\Tmp_Foto\IMG_20141109_080053.jpg                                 | 8140         |
| F:\Tmp_Foto\IMG_20141109_080112.jpg                                 | 7131         |
| F:\Tmp_Foto\IMG_20141109_080127.jpg                                 | 6579         |
| F:\Tmp_Foto\IMG_20141109_080148.jpg                                 | 8275         |
| F:\Tmp_Foto\IMG_20141109_080157.jpg                                 | 8957         |
| F:\Tmp_Foto\IMG_20141109_080205.jpg                                 | 6118         |
| F:\Tmp_Foto\IMG_20141109_080218.jpg                                 | 9003         |
| F:\Tmp_Foto\IMG_20141109_080218.jpg                                 | 9003         |
|                                                                     |              |
|                                                                     |              |

7. ábra - Fájlok titkosítása - 1

| Fájl(ok) titkosítása:                       | -                                            |
|---------------------------------------------|----------------------------------------------|
| 🐔 Titkosítás 🖞 Elvetés                      | 🗸 🗸 Befejezés                                |
| Fájlok hozzáadása a titkosított archívumhoz | Titkosítási beállítások                      |
| Létrehozandó titkosított archívum           |                                              |
| F:\Crypted Files\Bemutato.cry               | di di di di di di di di di di di di di d     |
|                                             |                                              |
| Első szintű titkosítási jelszó              | Első szintű titkosítási jelszó megerősítése  |
| •••••                                       | •••••                                        |
| Első szintű titkosítási eljárás             |                                              |
| FastEncrypt                                 | *                                            |
|                                             |                                              |
| Másod szintű titkosítási jelszó             | Másod szintű titkosítási jelszó megerősítése |
| •••••                                       | ••••••                                       |
|                                             |                                              |
| Másod szintű titkosítási eliárás            |                                              |
| Másod színtű títkosítási eljárás            |                                              |
| Māsod szintü titkositāsi eljārās<br>Twofish | •                                            |
| Masod szintű titkosítási eljárás<br>Twofish | *                                            |

8. ábra - Fájlok titkosítása - 2

Ki kell választani a titkosítandó fájlokat, majd meg kell adni a létrehozandó titkosított állományt és a jelszavakat, titkosítási eljárásokat.

A fájltitkosítás kétszintű titkosítási eljárással valósul meg. A titkosításra kiválasztott fájlok bekerülnek egy adatállományba, mely négy féle titkosítási eljárással védhető 20 karakteres jelszó segítségével (első szint). Ezután a fájlokat tartalmazó adatállomány ismételten titkosításra kerül a választható 19 féle titkosító eljárás valamelyikével, újabb 20 karakteres jelszó megadásával (másod szint).

A fájl titkosítás adatai is választhatóan eltárolhatók a program saját adatállományában (a titkosított archívum nem kerül a program adatállományában tárolásra, csak a titkosítás adatai).

| 🔒 Fájl titkosítás adatainak tá | irolása: _ X                                   |
|--------------------------------|------------------------------------------------|
| କ୍ଥିୟୁ Tárol                   | - Mégsem                                       |
| Cím                            |                                                |
| Bemutató fájl titkosítás       |                                                |
| Tárgy                          |                                                |
| Bemutató                       |                                                |
| Egyéb - A                      |                                                |
| Egyéb - B                      |                                                |
| Egyéb - C                      |                                                |
| Jelszavak tárolása             | 🗹 Titkosítási eljárások azonosítóinak tárolása |

9. ábra - Fájl titkosítás adatainak tárolása

## Visszafejtés

A főmenü ezen pontjaiban lehet a titkosított szövegeket és fájlokat visszafejteni a jelszó és a titkosítási eljárás(ok) ismeretében.

Lehetőség van a program saját adatállományában tárolt titkosításnál megadott adatok használatára.

#### Szöveg titkosítás visszafejtése

Ezzel az eljárással fejthetők vissza a titkosított szövegek.

Elérhető: Visszafejtés ► Szöveg

| 🔓 Szöveg titkosítás visszafejtése:                                                                                                    |                                                                                                    | - X                                                         |
|----------------------------------------------------------------------------------------------------|----------------------------------------------------------------------------------------------------|-------------------------------------------------------------|
| Titkosított szöveg                                                                                                    |                                                                                                    |                                                             |
| C50nf<br>+nRfLMRAFMzj4zNmrWCcKYBd7IIKyVXhWBCkNjlnKJ5<br>f8IzoFYg9F246Or4ZdejzMC2T5BsqA05fMQkbs2pUpD<br>+2DOns9V/GRtTH2KmCelAo1a/FamHG<br>+U6QYxyYKoH4eFMf0u7NrYmfsmZucoSHW6dVeP0c0<br>crLRWCycFa6xAUuEhpXSS+VpowpOiYp2hZlOjddakel<br>+jPd39eeQd/gzR/5yoi3whFQSM28kp+tsOPyl6XrRkzc<br>+m5CqqKokBryFM6lvaMez8N/on/zjcXg0pGA3CG3i010<br>+zV7UFj0UTEVebNLHe3aoV301g5AYapKacNj1v50gf | 582r/Jw0nYBrw1udITvnwXVJuuFkD3KOl5G<br>ocfRkKpYki8ovvLMpl8MQaU0Wi0RmFdzzSIy<br>DD2vHNXcO2appoB7VhsgcXy5WbGpwNPuv<br>kk+ZxY18t7vWOPzWf9IUqsRd3QgGLHqh<br>qw3Fnf7FlO0UUd8UBhga8VrB0Z+kiZu3xu<br>QICcrR | dbJyDY8jAsDc<br>/hSoJ<br>/uYXhNbwaiIX                       |
| 🛉 Titkosítoti                                                                                                    | t szöveg adatbázisból                                                                                                    |                                                             |
| Jelszó                                                                                                    | Titkosítási eljárás                                                                                                    |                                                             |
| •••••                                                                                                    | IDEA                                                                                                    | *                                                           |
| <b>~</b>                                                                                                    | Visszafejt                                                                                                    |                                                             |
| Visszafejtett szöveg                                                                                                    |                                                                                                    |                                                             |
| Lorem ipsum dolor sit amet, consectetur adipiscing eli<br>magna aliqua. Ut enim ad minim veniam, quis nostrud<br>commodo consequat. Duis aute irure dolor in reprehe<br>pariatur. Excepteur sint occaecat cupidatat non proio<br>laborum.                                                                                                    | it, sed do eiusmod tempor incididunt ut labo<br>l exercitation ullamco laboris nisi ut aliquip e<br>enderit in voluptate velit esse cillum dolore<br>dent, sunt in culpa qui officia deserunt moll   | ore et dolore<br>ex ea<br>eu fugiat nulla<br>it anim id est |

10. ábra - Titkosított szöveg visszafejtése

A titkosított szöveg bemásolható vágólapról, betölthető szöveg (TXT) fájlból, ill. a program saját adatállományából is megadható, amennyiben titkosításkor tárolva lett. Meg kell adni a titkosításhoz használt max. 20 karakteres jelszót és a titkosítási eljárást.

A Visszafejt gombra kattintva a program visszafejti a titkosított szöveget. A visszafejtett szöveg másolható vágólapra vagy menthető szöveges (TXT) fájlba.

## Fájl(ok) titkosításának visszafejtése

Az eljárással a korábban titkosított fájl(ok) fejthetők vissza.

| Elérhető: | Visszafejtés 🕨 | Fájl |
|-----------|----------------|------|
|           | 5              |      |

| Titkosított archívum            |                                  |
|---------------------------------|----------------------------------|
| F:\Crypted Files\Bemutato.cry   |                                  |
| Első szintű titkosítási jelszó  | Első szintű titkosítási eljárás  |
| •••••                           | FastEncrypt                      |
|                                 |                                  |
| Másod szintű titkosítási jelszó | Másod szintű titkosítási eljárás |
| •••••                           | Twofish                          |
|                                 |                                  |
| Visszafejtett fájl(ok) helye:   |                                  |
| 🖃 f: [datas] 🔹 🎦 F:\            | voted Files                      |
| E Ded                           | ypted files                      |
|                                 |                                  |
|                                 |                                  |

11. ábra – Titkosított fájlok visszafejtése

Ki kell választani a titkosított archívum fájlt, melyet vissza akarunk fejteni, majd meg kell adni az első és másod szintű titkosítási jelszavakat és eljárásokat, valamint meg kell adni a visszafejtett fájlok helyét. Ezek az adatok megadhatók a program saját adatállományából is, amennyiben titkosításkor tárolva lettek.

A Visszafejtés gombra kattintva végrehajtásra kerül a művelet.

#### Fájl törlés

Lehet fájlokat törölni lomtárba, lehet törölni lomtárba helyezés nélkül és tartalmaz egy biztonságos törlési eljárást a program. A biztonságos fájl törlés folyamán a törlendő fájl átnevezésre kerül véletlen fájlnév generálással, ezután az új nevű fájl minden egyes bájtja felül lesz írva szintén véletlenszerűen generált új bájtokkal, majd ezután kerül törlésre a fájl. Amennyiben az így törölt fájl visszaállításra kerül (erre szolgáló speciális szoftverekkel pl.) akkor is a véletlenszerű tartalommal felülírt adatok lesznek csak láthatóak benne.

## Fájlok törlése lomtárba

Ez az eljárás lomtárba helyezéssel törli a megadott fájlokat.

Elérhető: Fájl törlés ► Lomtárba

| 🛱 Fájlok törlése lomtárba:                                                                                                    | - X                            |
|----------------------------------------------------------------------------------------------------|--------------------------------|
| 🛫 Törlés 🔮 Alaphelyzet                                                                                                    | 🖌 Befejezés                    |
| Fájlok kiválasztása törlésre                                                                                                    | Törlésre jelölés megszűntetése |
| Törlésre kijelölt fájlok:                                                                                                    | 8                              |
| F:\Decrypted Files\IMG_20141109_080027.jpg<br>F:\Decrypted Files\IMG_20141109_080038.jpg<br>F:\Decrypted Files\IMG_20141109_080053.jpg<br>F:\Decrypted Files\IMG_20141109_080127.jpg<br>F:\Decrypted Files\IMG_20141109_080148.jpg<br>F:\Decrypted Files\IMG_20141109_080205.jpg<br>F:\Decrypted Files\IMG_20141109_080218.jpg |                                |

12. ábra – Fájlok törlése lomtárba

Ki kell választani a törölni kívánt fájlokat, majd a Törlés jelű gombra klikkelve lomtárba törli azokat a program. A törlés végrehajtását követően a program naplójába bejegyezhetők a törlés adatai.

#### Fájlok törlése lomtárba helyezés nélkül

Ezzel az eljárással a törlésre került fájlok úgy törlődnek a meghajtóról, hogy nem kerülnek a lomtárba.

Elérhető pl. : Fájl törlés ► Lomtár nélkül

| 🔒 Fájlok törlése lomtárba helyezés nélkül:                                                                                                    | - X                              |
|----------------------------------------------------------------------------------------------------|----------------------------------|
| 🛫 Törlés 👲 Alaphelyzet                                                                                                    | V Befejezés                      |
| Fájlok kiválasztása törlésre                                                                                                    | 🛉 Törlésre jelölés megszűntetése |
| Törlésre kijelölt fájlok:                                                                                                    | 9                                |
| F:\Decrypted Files\IMG_20141109_080027.jpg<br>F:\Decrypted Files\IMG_20141109_080038.jpg<br>F:\Decrypted Files\IMG_20141109_080053.jpg<br>F:\Decrypted Files\IMG_20141109_080112.jpg<br>F:\Decrypted Files\IMG_20141109_080127.jpg<br>F:\Decrypted Files\IMG_20141109_080157.jpg<br>F:\Decrypted Files\IMG_20141109_080205.jpg<br>F:\Decrypted Files\IMG_20141109_080218.jpg |                                  |

13. ábra - Fájlok törlése lomtárba helyezés nélkül

Ki kell választani a törölni kívánt fájlokat, majd a Törlés jelű gombra klikkelve lomtár nélkül törli azokat a program. A törlés végrehajtását követően a program naplójába bejegyezhetők a törlés adatai.

## Fájlok biztonságos törlése

Az eljárás segítségével lehet a biztonságos törlést végrehajtani.

Elérhető: Fájl törlés ► Biztonságos törlés

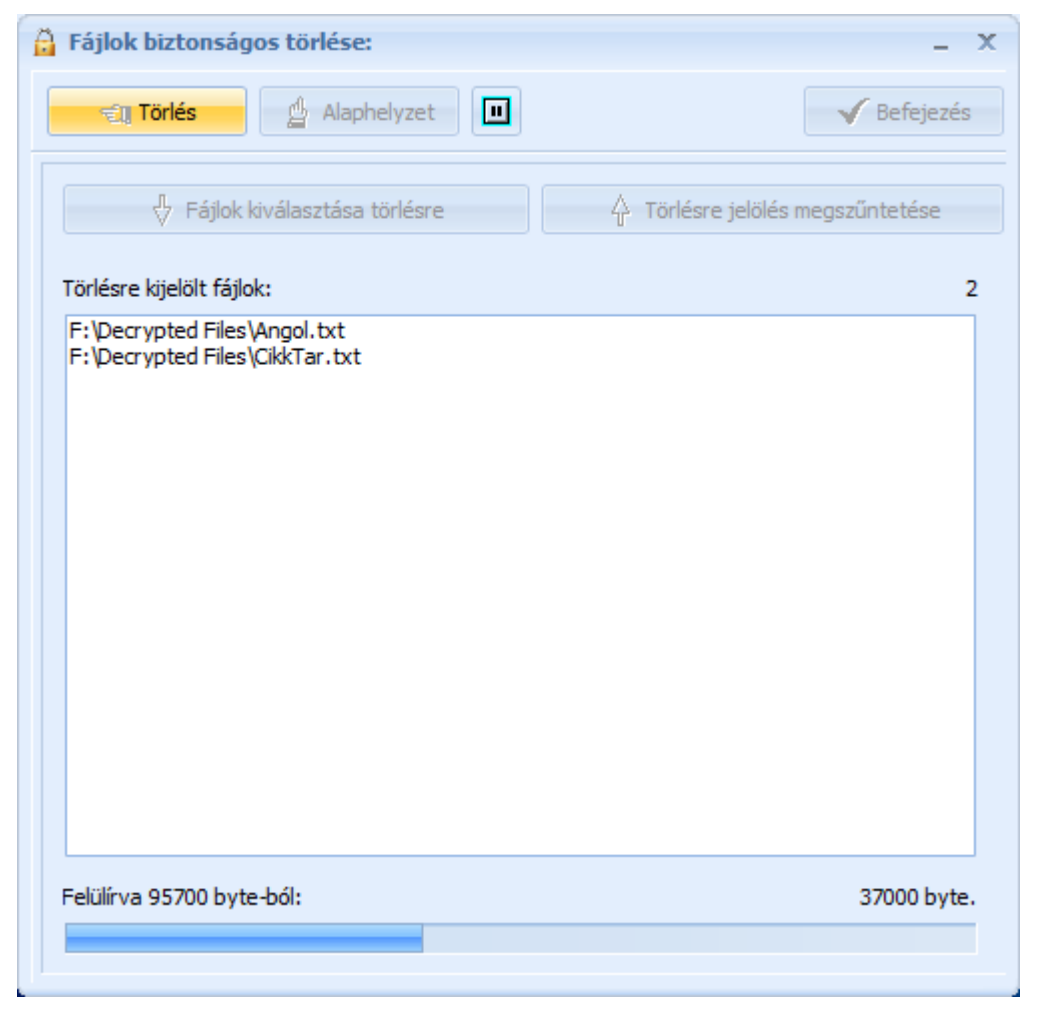

14. ábra - Fájlok biztonságos törlése

A biztonságos fájl törlés folyamán a törlendő fájl átnevezésre kerül véletlen fájlnév generálással, ezután az új nevű fájl minden egyes bájtja felül lesz írva szintén véletlenszerűen generált új bájtokkal, majd ezután kerül törlésre a fájl. Ki kell választani a törlendő fájlokat, majd a Törlés gombra kattintva elkezdődik a törlési folyamat. Mivel bájtonként kerül felülírásra a törlendő fájl a művelet nagyobb méretű fájlok és gyengébb teljesítményű számítógép esetén hosszabb ideig is eltarthat, az állapotot az ablak alján levő folyamatjelző mutatja. Törlés végén az adatok tárolhatók a törlési naplójában..

## Naplók

A szöveg és fájl titkosítások, visszafejtések és fájl törlések adatait tárolja a program a saját adatállományában a felhasználók kérésére. Ezek az adatok a naplókban kerülnek rögzítésre. A napló adatai nézhetők át ezekben az eljárásokban.

## Napló adatok áttekintése

Elérhető: Naplók ► Szöveg Naplók ► Fájl Naplók ► Törlés

| Fájl(ok) törlésének | adatai:                         | _ 3               |
|---------------------|---------------------------------|-------------------|
| G-                  | Tárolt fájl törlések száma<br>3 | V Befejezés       |
| Időpont             | Eljárás                         | örölt fájlok szám |
| 2016.03.06. 21:58   | Törlés lomtárba                 | 8                 |
| 2016.03.06. 22:05   | Törlés lomtár nélkül            | 9                 |
| 2016.03.06. 22:12   | Biztonságos törlés              | 2                 |
|                     |                                 |                   |
|                     |                                 |                   |

15. ábra – Fájlok törlésének adatai

A táblázatos részben tekinthetők meg az adatok. A táblázat egy során duplán klikkelve megtekinthetők a műveletben érintett fájlok nevei.

## Linkek – Jelszavak

A program adatállományában lehetőség van Internetes linkek jelszavak és egyéb azonosító adatok tárolására, módosítására, törlésére és keresésére. Minden adatrekordhoz szöveges megjegyzés, leírás is tárolható.

Jelszavak generálását is elvégzi a program (kérésre), a generált jelszavak automatikusan átadásra kerülnek a szükséges adat mezökbe.

Tömeges jelszógenerálás is lehetséges, ez esetben megadható a generálandó jelszavak száma. Az generált adatok görgethető szöveges mezőbe kerülnek, innen vágólapra másolhatók további felhasználás céljára.

A program saját adatállománya is többszörösen titkosított és csak annyi időre kerül megnyitásra amennyire az aktuális feladat ellátásához szükség van. Ezért az adatállományban tárolt adatok is nagy biztonságban vannak.

## Linkek – Jelszavak kezelése

Itt lehet a címben jelzett adatokat kezelni.

Elérhető: Linkek - Jelszavak ► Kezelés

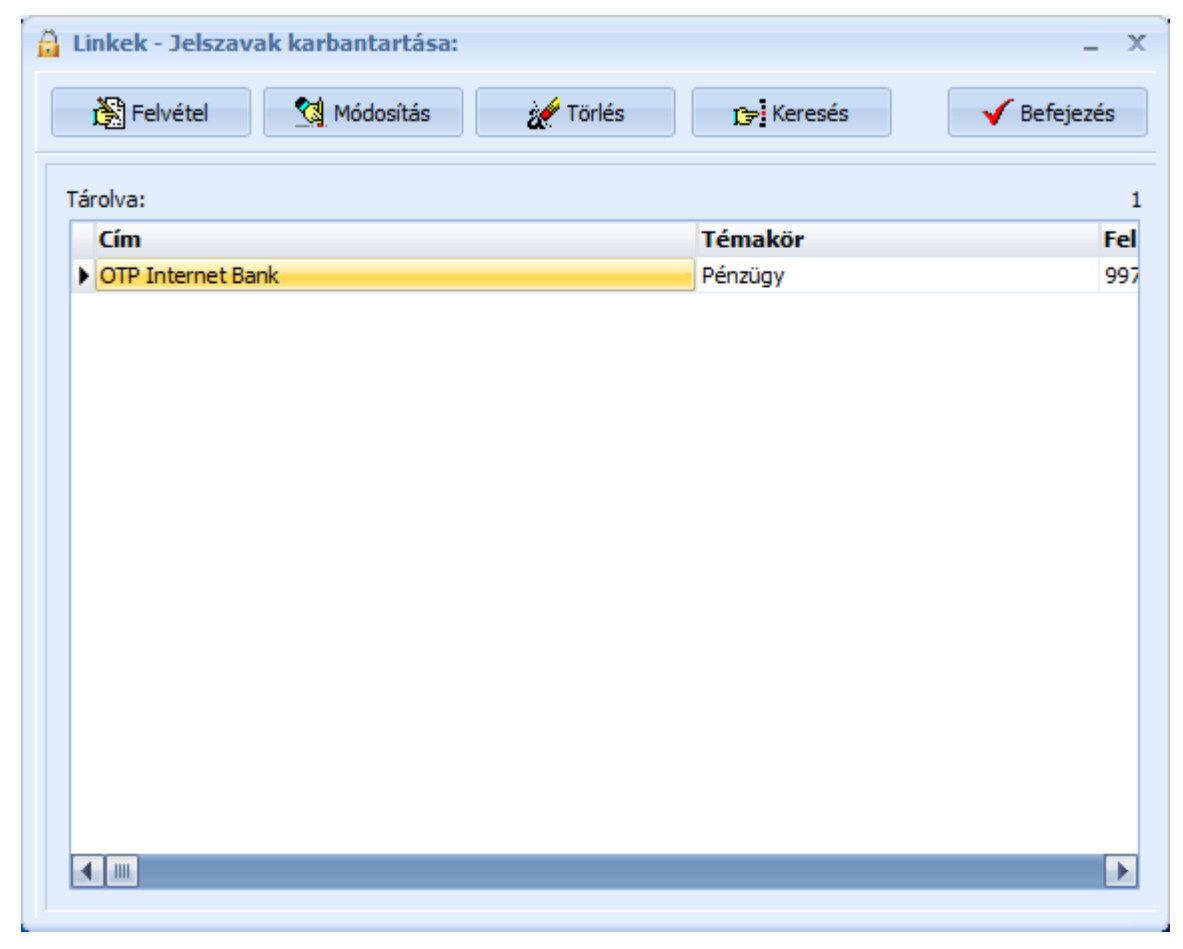

16. ábra – Linkek – Jelszavak kezelése

A táblázatos részben tekinthetők meg a tárolt adatrekordok. A táblázat egy során duplán klikkelve megtekinthetők a részletes adatok. A nyomógombok által hívott eljárásokkal lehet felvenni új adatokat, meglévőket módosítani, törölni és keresni. Megtekintéskor az Internet cím mezőre klikkelve behívásra kerül Internet programba az adott link.

## Jelszó generálása

Az eljárás segítségével jelszavakat lehet generálni és átadni a szükséges adat mezöknek.

| <del> 4</del> Átad | G              | 🖌 🖌 Befejezés        |
|--------------------|----------------|----------------------|
|                    |                |                      |
| 🔘 Kisbetű          |                |                      |
| 🔘 Kisbetű + Nagy   | /betű          |                      |
| 🔘 Kisbetű + szám   | 1              |                      |
| 🔘 Nagybetű + sz    | zám            |                      |
| 🔘 Kisbetű + Nagy   | /betű + Szám   |                      |
| Kisbetű + Nagy     | /betű + Szám · | + Különleges karakte |
| Hossz              |                |                      |
|                    | 10             |                      |
|                    |                |                      |
| Generált jelszó    |                |                      |
|                    | 00TTW%\$<      | :@W                  |

Elérhető: Linkek - Jelszavak ► Jelszó generálása

17. ábra – Jelszó generálása

Megadható a generálandó jelszó hossza és választható, hogy milyen karaktereket tartalmazzanak a generált jelszavak.

A "G" jelzésű gombra kattintva történik meg a jelszó generálása, ez ismételhető. Amennyiben másik eljárásból lett hívva a generálás, úgy az "Átad" gombbal átadásra kerülnek a hívó eljárás jelszó mezőibe a generált adatok.

## Tömeges jelszógenerálás

Itt jelszavak generálása lehetséges nagyobb mennyiségben.

Elérhető: Linkek - Jelszavak ► Jelszó generálása - tömeges

| 🔒 Jelszó generátor - Tömeg | es:                        |                                        | _ X         |
|----------------------------|----------------------------|----------------------------------------|-------------|
| 📥 Generál 🛛 🖞 Alap         | helyzet                    |                                        | ✓ Befejezés |
| 🔘 Kisbetű                  |                            | Generált jelszavak:                    | 1000        |
| 🔘 Kisbetű + Nagybetű       |                            | SFFHHHJJJJJ                            | <b>A</b>    |
| 🔘 Kisbetű + szám           |                            | MMww33333zz                            |             |
| 🔘 Nagybetű + szám          |                            | ETTTUUU000                             |             |
| Ø Kisbetű + Nagybetű + Szá | im                         | 688QQQEEEE<br>HHJJLLLLXX               |             |
| 🔘 Kisbetű + Nagybetű + Szá | ám + Különleges karakter   | ccmm111333<br>CCccMMMMww<br>MMww222277 |             |
| Hossz                      | Generálanó jelszavak száma | yycccccmmm                             |             |
| 10                         | 1000                       | AADDDGGGGJ                             |             |
|                            |                            |                                        |             |

18. ábra – Tömeges jelszógenerálás

Az eljárás ugyanaz, mint az előző pontban ismertetett, azzal a különbséggel, hogy itt megadható a generálandó jelszavak száma. A generált jelszavak egy görgethető szöveges mezőbe kerülnek, innen kimásolhatók vágólapra további felhasználás céljából.

#### Archiválás

A program adatállományáról biztonsági mentés készíthető (egy ZIP tömörítvény állományba) A mentett adatok szintén egyszerűen visszaállíthatók.

## Mentés készítése

Ezzel az eljárással készíthető biztonsági mentés az adatállományról.

Elérhető: Archiválás ► Mentés

| A Mentés készítése az adatállományról:                     | - X         |
|------------------------------------------------------------|-------------|
| – Létrehozandó állomány                                    |             |
| Név: F:\BackUp\TitokTar_160305.zip<br>Típus: ZIP állomány. |             |
| 🛫 👔 Indul 🖉 Alaphelyzet                                    | V Befejezés |

19. ábra - Mentés készítése az adatállományról

A mappa jelzésű gomb által hívott dialógus ablakban ki kell választani a létrehozandó archív állomány helyét és meg kell adni a nevét.

Az Indul gomb hatására elindul az eljárás, a végén üzenetben tájékoztat a program az archívum létrejöttéről.

Az Alaphelyzet gomb hatására törlődnek az eddig itt megadott és kijelzett információk.

## Mentés visszaállítása

Ezzel az eljárással a korábban készített archív állományokból visszaállítható az adatállomány.

Elérhető: Archiválás ► Visszaállítás

| 🔒 Mentett adatállomány visszaállítása:                     | - X         |
|------------------------------------------------------------|-------------|
| Archív állomány                                            |             |
| Név: F:\BackUp\TitokTar_160305.zip<br>Típus: ZIP állomány. |             |
|                                                            |             |
| 💼 🕤 Indul 🔮 Alaphelyzet                                    | 🖌 Befejezés |
|                                                            |             |

20. ábra - Mentett adatállomány visszaállítása

A mappa jelzésű gomb által hívott dialógus ablakban ki kell választani azt az archív állományt, mely tartalmazza a mentést.

Az Indul gomb hatására megkezdődik az eljárás a végén üzenetben tájékoztat a program az elvégzett műveletről.

Az Alaphelyzet gomb hatására törlődnek az eddig itt megadott és kijelzett információk.

## Leírás

Segítségként ez a leírás szolgál. Megtalálható a program könyvtárában Leírás.pdf néven. Hívható a program főmenüjének e pontjából is (Információ ► Leírás), de az operációs rendszer Start menüjéből is (a program bejegyzésénél).

#### Frissítés

A frissítés menüpont alatt érhető el az újabb verzió keresése (letöltéssel, ha lett kiadva magasabb verzió). A frissítés keresése, letöltése csak olyan számítógépen érhető el, mely rendelkezik valamilyen Internet eléréssel.

Az Információ ► Frissítés menüpont által hívott eljárással hajtható végre az újabb verzió keresése, letöltése és telepítése.

| SzIS - Alkalmazás frissítő:                                                                                                    |   |
|----------------------------------------------------------------------------------------------------|---|
| Távoli könyvtár beállítása<br>Távoli könyvtár beállítása: RENDBEN.<br>Információs állomány letöltése: RENDBEN.<br>Információs állomány beolvasása<br>Információs állomány beolvasása: RENDBEN.<br>Elérhető verzió: TitokTár V1.0.0.0<br>FIGYELEM: NINCS ELÉRHETŐ ÚJABB VERZIÓ !!!<br>KATTINTSON A BEFEJEZÉS GOMBRA ! | ^ |
|                                                                                                    | * |
| regn Start <b>√ Befejezés</b>                                                                                                    |   |
|                                                                                                    |   |

21. ábra - Program frissítése

A Start feliratú nyomógombbal elindítható a frissítési folyamat, az állapotáról a szöveges mezőben található részletes információk jelennek meg. A folyamat végén a Befejezés gomb hatására újra elindul a használt program, amennyiben talált újabb verziót, azt telepítette, és természetesen már ezt indítja el.

## Névjegy

Ebben az eljárásban bemutatkozik a program. Információt nyújt magáról, a készítőjéről és a számítógép legfőbb tulajdonságairól.

Elérhető: Információ ► Névjegy

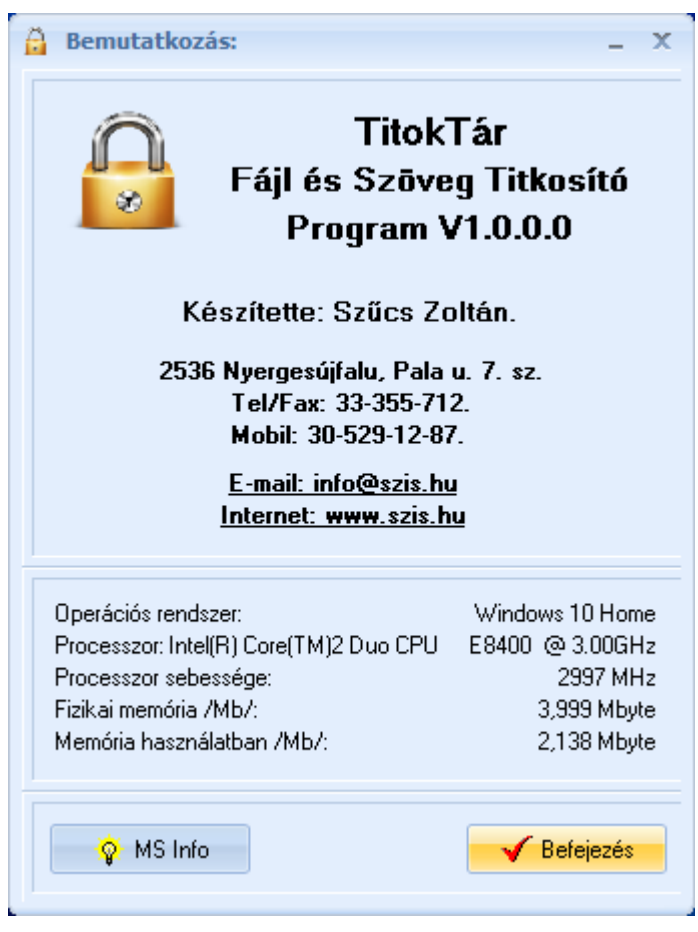

22. ábra - Program bemutatkozása

Az E-mail címre kattintva meghívásra kerül a levelező program új üzenetének létrehozó funkciója és címzettnek automatikusan a program készítője lesz feltüntetve (itt lehet a programmal kapcsolatos kérdéseket, észrevételeket, kéréseket, stb. megtenni).

Az Internet cím behívásra kerül a rendszer Web böngésző programjába, ha rákattint a felhasználó.

Az MS Info gomb meghívja az operációs rendszer információs programját, amennyiben az, telepítve van.